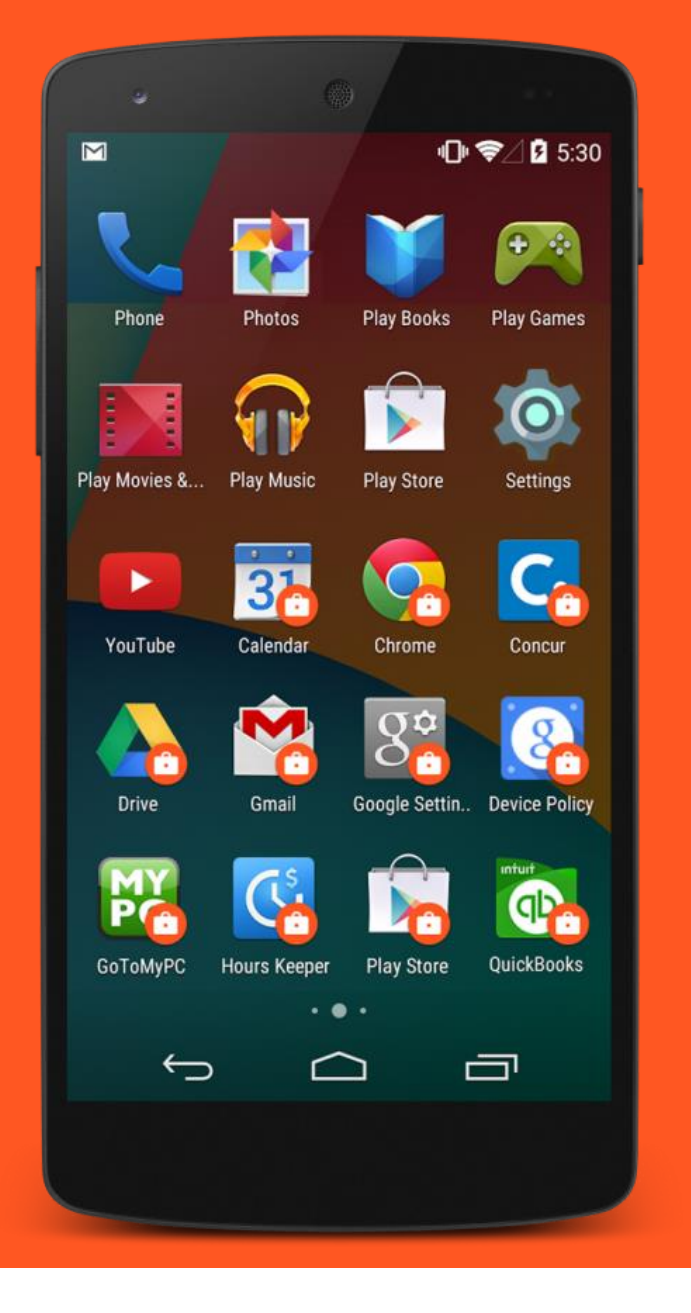

# Android enterprise

Work-Managed enrolment DPC identifier provisioning

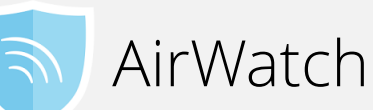

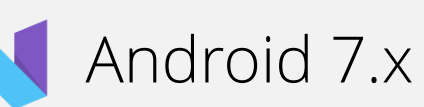

September 2017

Enterprise Mobility documentation by bouton

### ՝ ≱ ս⊡ս 🕶 🖌 🚺 00:57

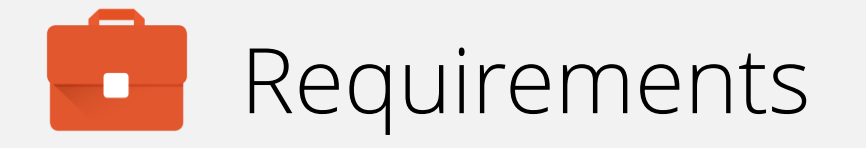

In order to proceed, you must have:

- Android 6.0 or later installed on the devices to be provisioned. Android 7.0+ recommended.
- A functional AirWatch EMM solution in place.
- Android enterprise fully configured on the AirWatch platform.

DPC identifier provisioning is simple, but may cause confusion for end-users as requesting they type a token into the Google account prompt may result in typos and/or misunderstandings. Consider as an alternative QR enrolment or NFC enrolment.

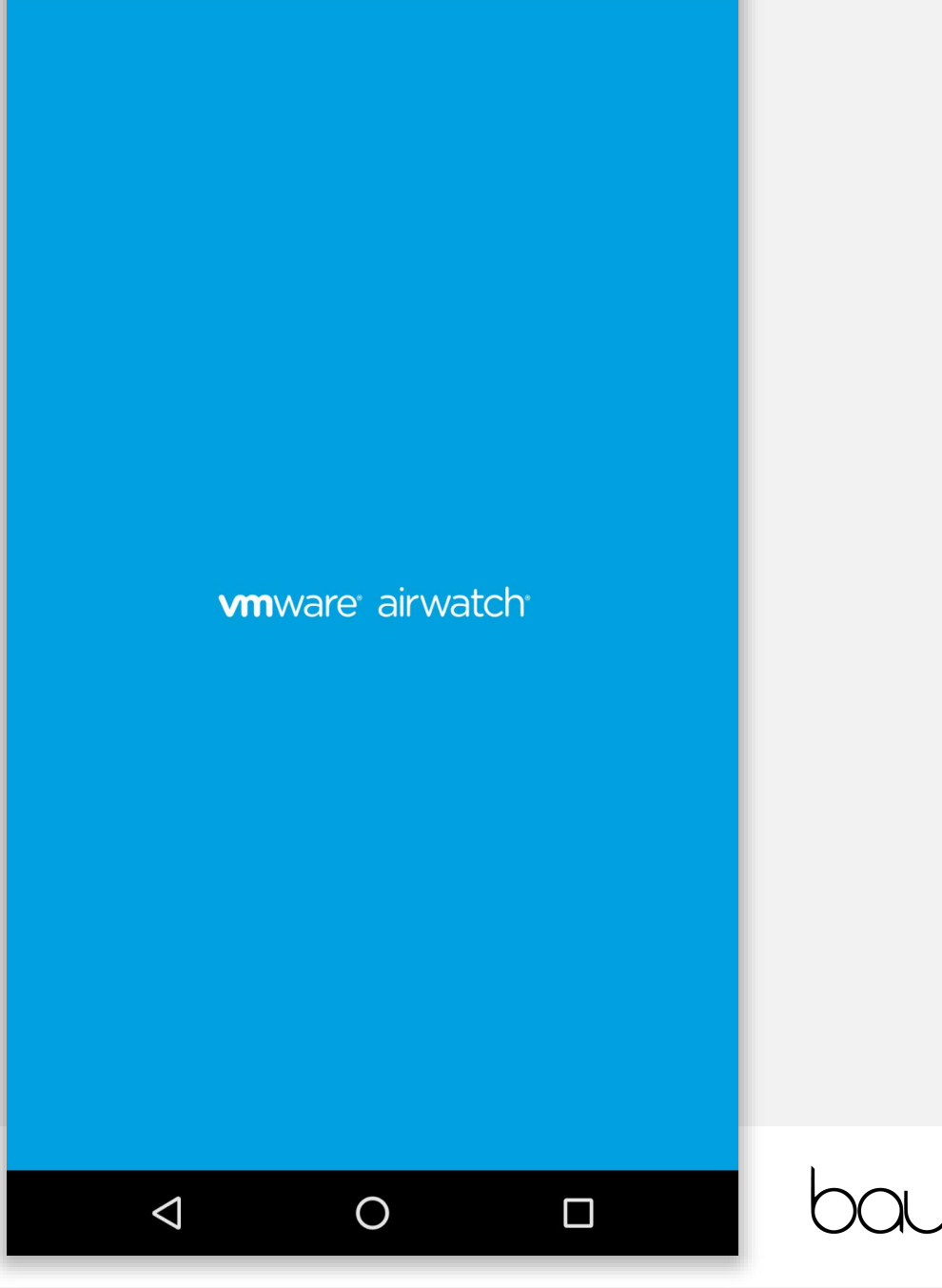

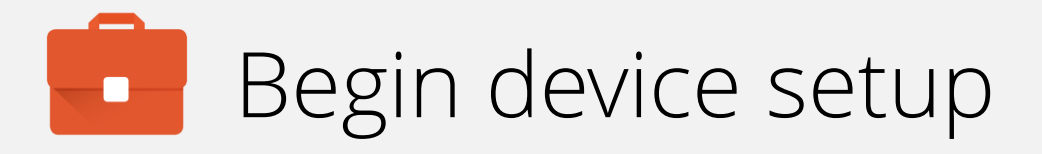

For DPC identifier provisioning there are no special initial steps.

You must work through the Wizard, until a Google account is requested.

To begin, tap LET'S GO.

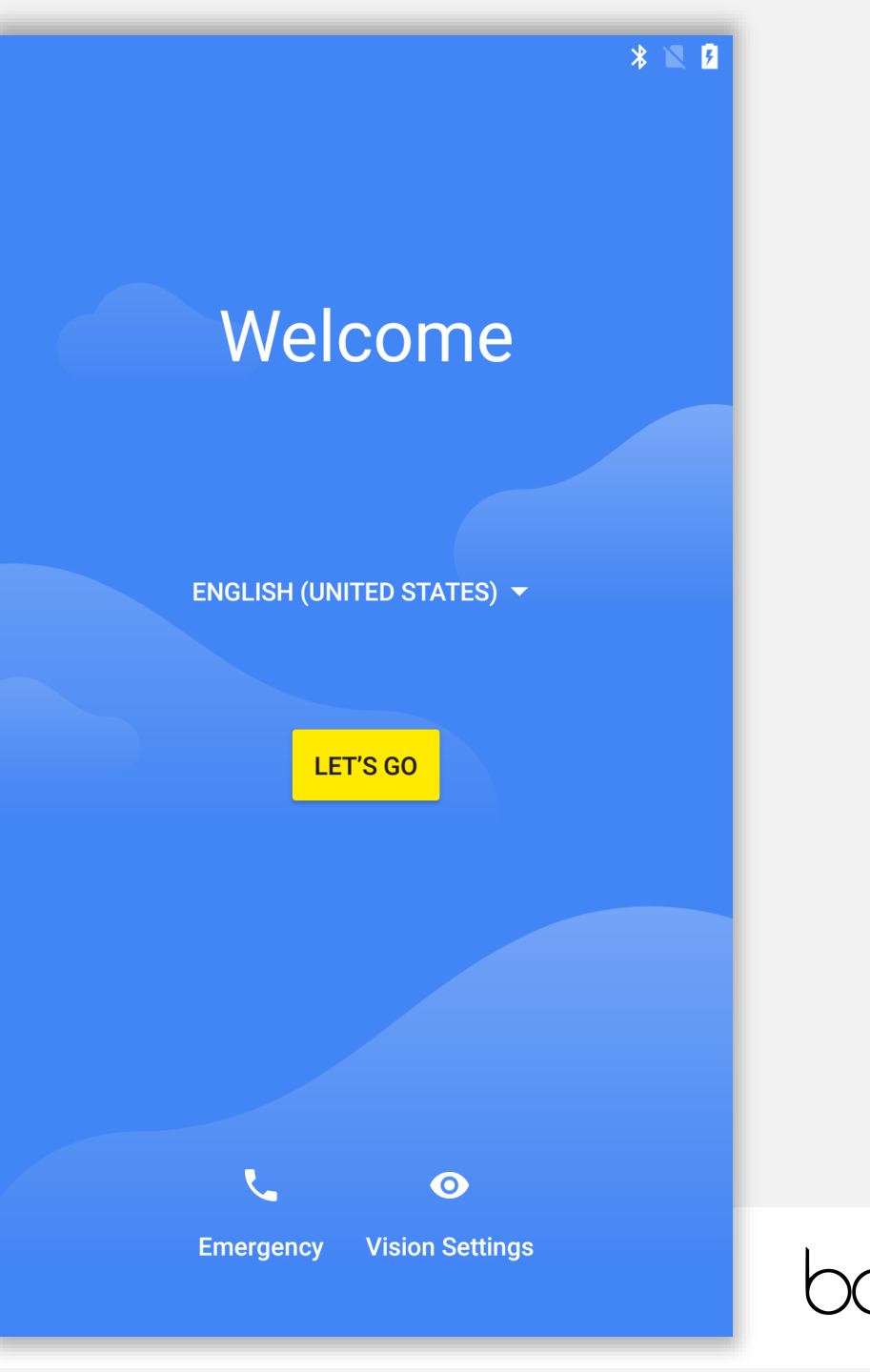

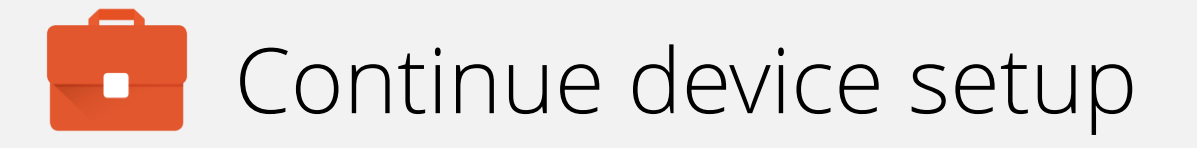

Copying data from another device will result in an inability to provision the device again without undertaking a factory reset.

Instead, tap Set up as new.

| <b>Copy your data</b><br>rom an iPhone® or Android | device, or the cloud |
|----------------------------------------------------|----------------------|
| <b>Set up as new</b><br>Set a fresh start          |                      |
|                                                    |                      |
|                                                    |                      |
|                                                    |                      |
|                                                    |                      |
|                                                    |                      |
|                                                    |                      |
|                                                    |                      |

## Continue device setup

The device requires connectivity in order to download the DPC and, later, policies & configs.

Connect to a WiFi network. The device will automatically progress once a connection has been made.

Alternatively, for devices with an active data connection, WiFi can be skipped by selecting **Use mobile network for setup**.

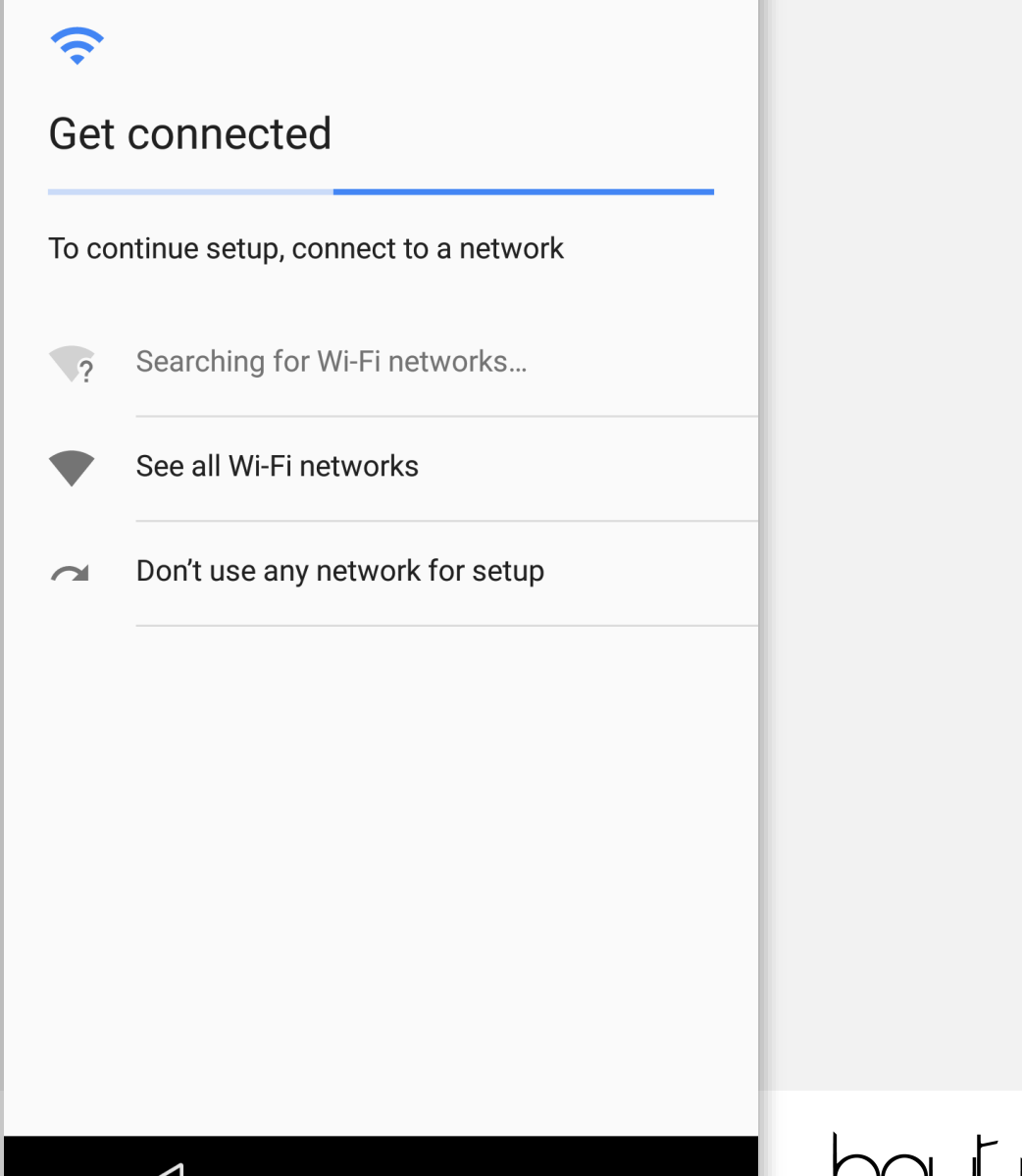

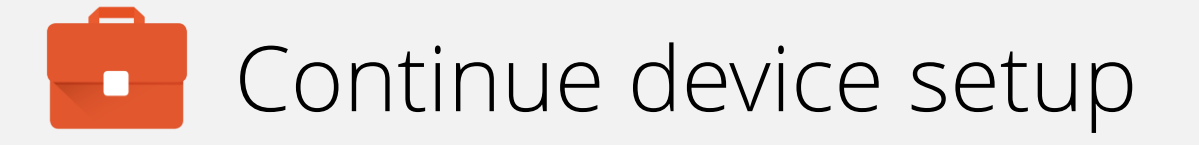

Once connected, the device will check for updates and automatically continue when complete.

Ð

Checking for updates...

This may take a minute or two

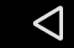

### \* 💎 🛛 🛔

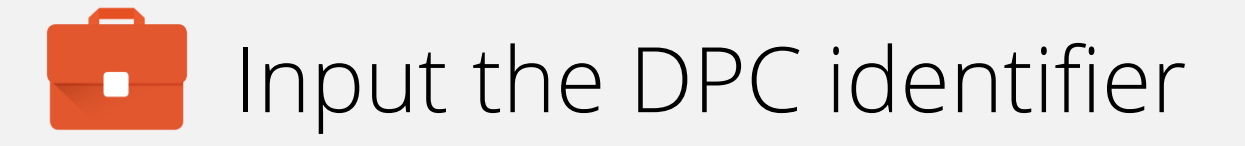

At the Google account sign in screen, input the following DPC identifier:

### afw#airwatch

Each EMM provider has one or more of these unique tokens, each depicting the DPC that will be downloaded for enrolment.

When ready, tap **NEXT** to continue.

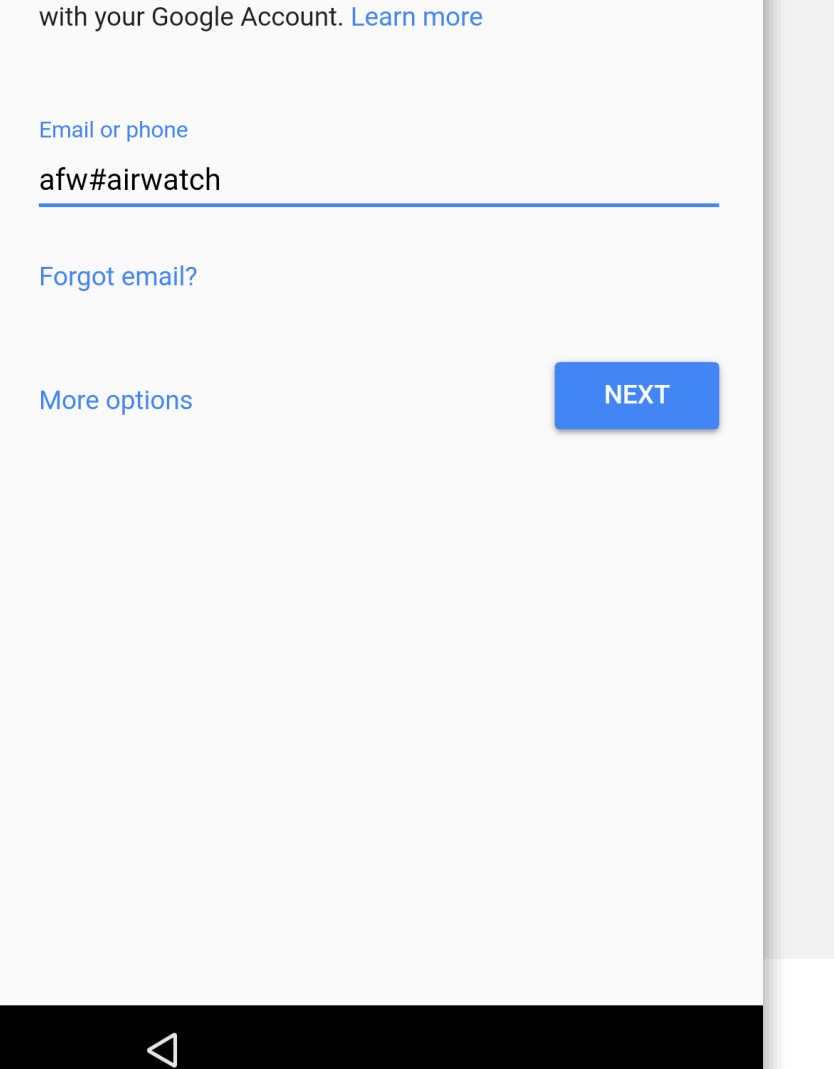

Google

Sign in

### \* 💎 🛛 🗎

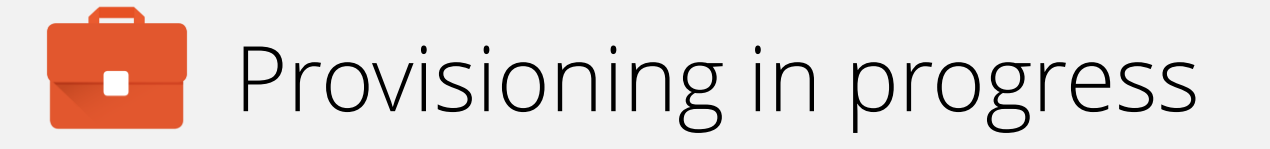

The device will now prompt you to install the chosen DPC – AirWatch in this instance – tap **INSTALL** to begin the download.

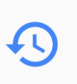

### Android for Work

This account requires mobile device management. Install the AirWatch Agent app to enforce security policies required by the account.

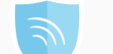

AirWatch Agent

SKIP INSTALL

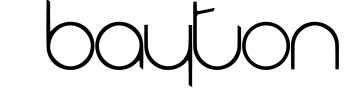

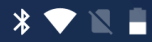

## Provisioning in progress

The device will now download the DPC and automatically progress to the next step.

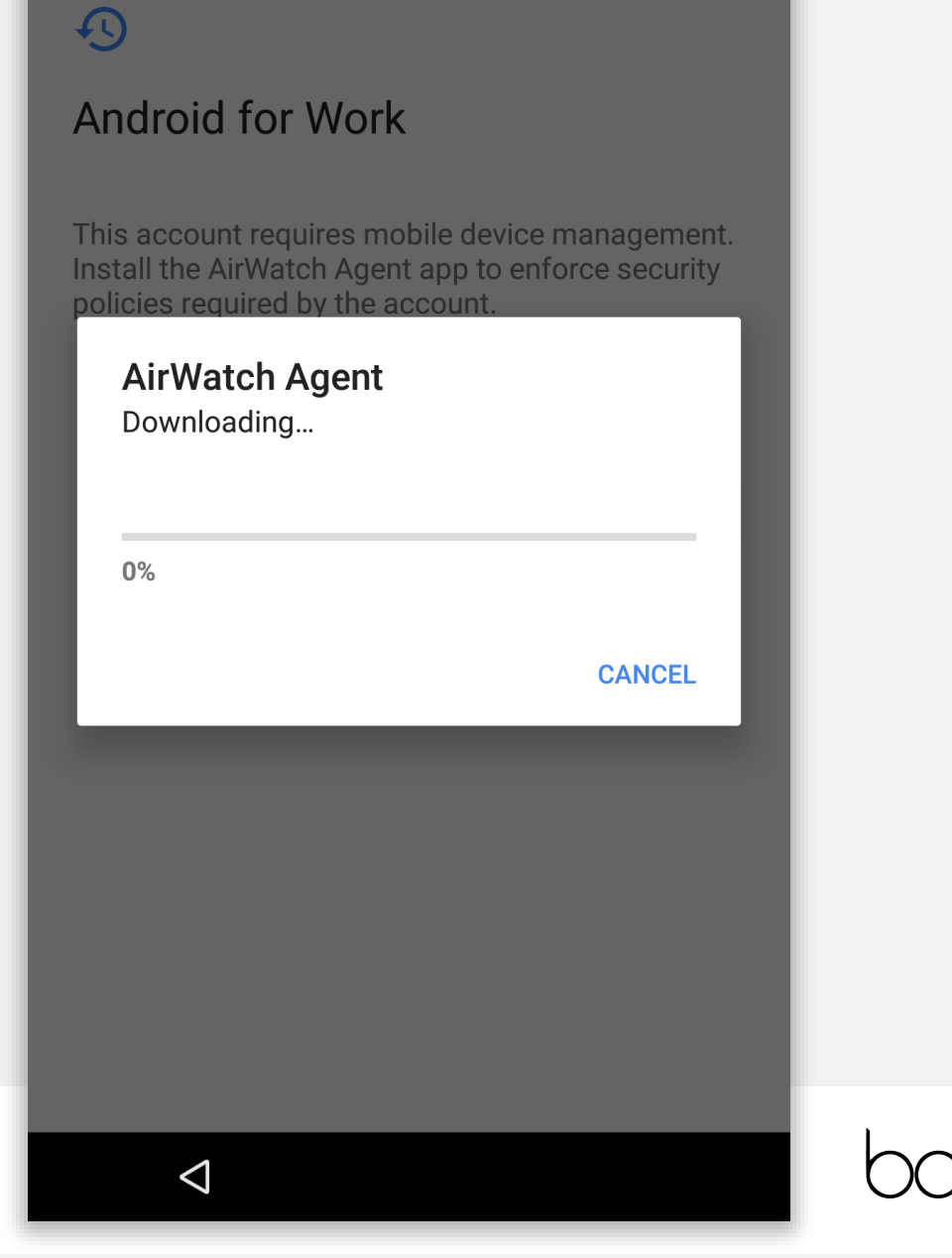

### \* 💎 🛛

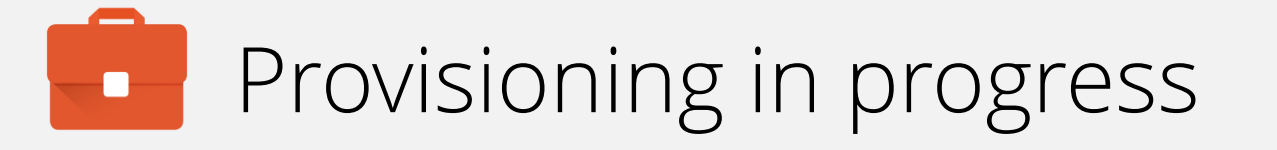

Unlike other provisioning options (NFC, QR), using token enrolment prompts you to install the DPC manually.

Tap **INSTALL** to continue.

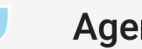

### Agent

 $\triangleleft$ 

Do you want to install this application? It does not require any special access.

> CANCEL INSTALL

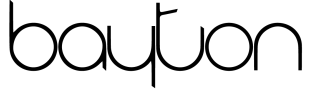

### \$ 💎 🕱 🚦

## Begin enrolment

Once installed, the agent will immediately open and present authentication methods for enrolment.

For the purpose of this guide, the authentication method selected is **EMAIL ADDRESS**.

Note: In order to authenticate using an email address, the email domain must have first been added to and validated against the AirWatch tenant.

## AirWatch helps your IT Department to provide your device with secure access to enterprise resources You will be guided through a three part process to authenticate, secure and configure your device. **Choose Authentication Method: EMAIL ADDRESS SERVER DETAILS QR CODE**

Welcome to AirWatch!

 $\leq$ 

bayton

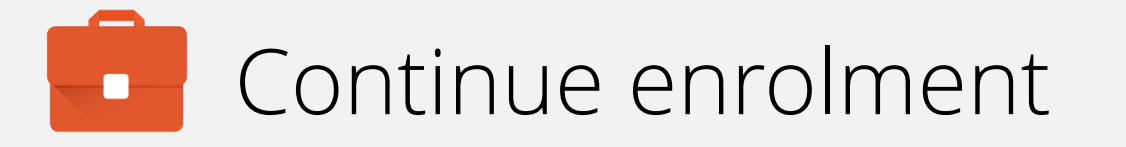

Input your email address and tap CONTINUE.

Authenticate

jason@bayton.org

 $\triangleleft$ 

CONTINUE

bayton

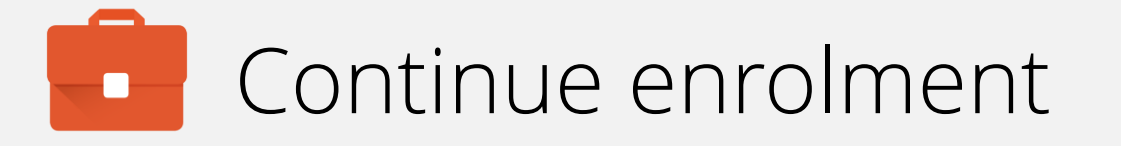

Grant AirWatch the requested permissions by tapping ALLOW.

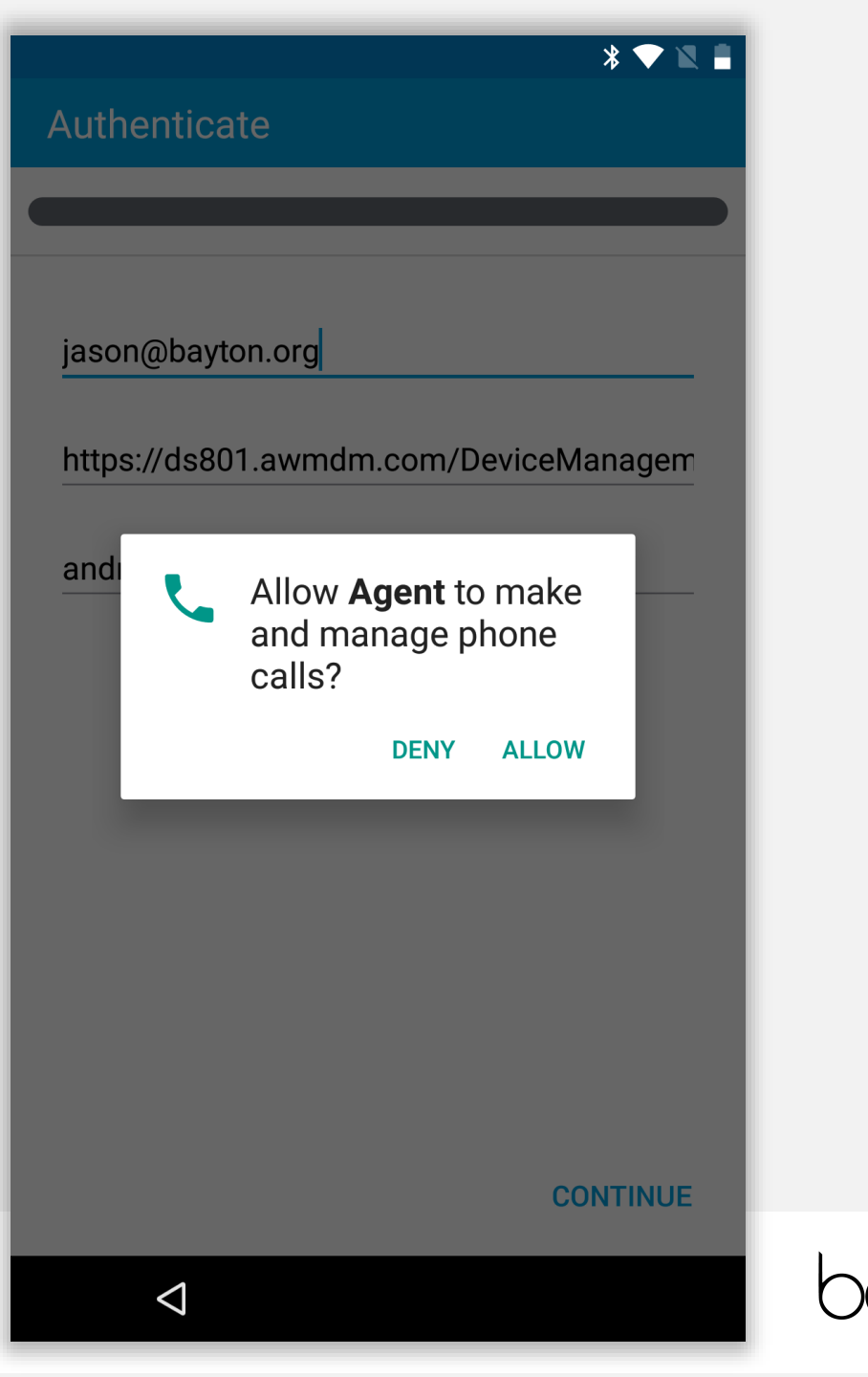

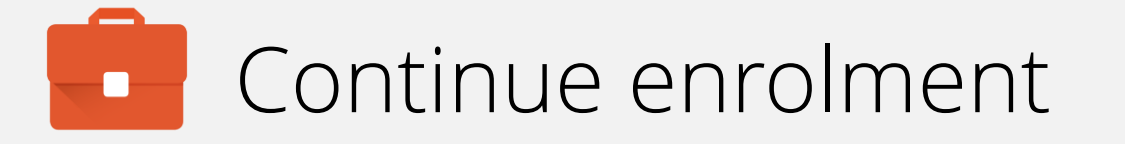

With email discovery enabled, AirWatch will automatically populate the server URL and GroupID.

Validate these are correct and tap CONTINUE.

# \* 💎 Authenticate jason@bayton.org https://ds801.awmdm.com/DeviceManagem androidenterprise

CONTINUE

 $\triangleleft$ 

oayton

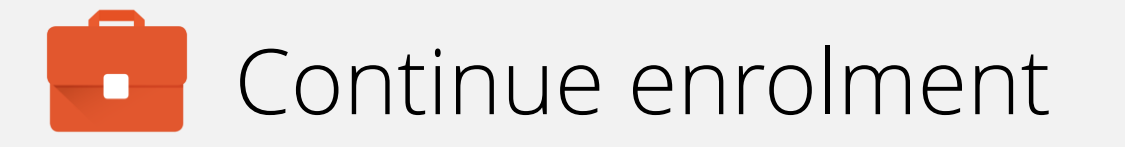

Input your credentials and tap **CONTINUE**.

 $\bigtriangledown$ 

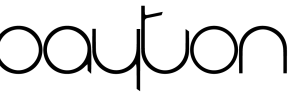

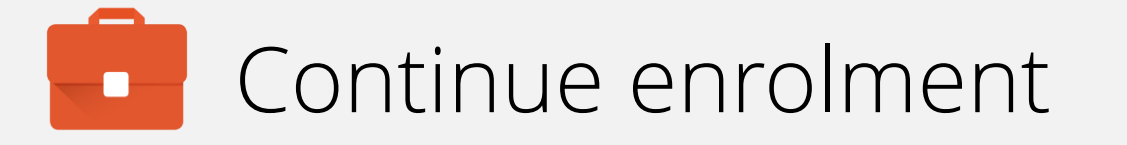

AirWatch will validate the credentials and begin retrieving assigned configurations.

Please wait while we retrieve settings...

\*

bayton

Authenticate

### \* 🕶 🛚 🛔

## Provisioning resumes

Following installation, the device will prompt you to confirm you're aware the organisation has full control over the device.

Tap **NEXT** to continue.

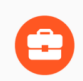

### Set up work device

Your organization will control this device and keep it secure.

The following app will manage your device:

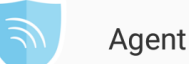

t

NEXT

### \* 💎 🛯 🖡

## Provisioning in progress

The device being provisioned will again display a prompt with an overview of monitoring capabilities.

You must accept the device being managed by the organisation in order to begin provisioning.

Tap I consent and OK to proceed.

### 

Your admin has the ability to monitor and manage settings, corporate access, apps, permissions, theft-protection features, and data associated with this device, including network activity and your device's location information.

To use theft-protection features, you must have a password-protected screen lock for your device.

Contact your admin for more information, including your organization's privacy policies.

#### Learn more

] I consent

CANCEL

payton

### \* 🕶 🕱 🛢

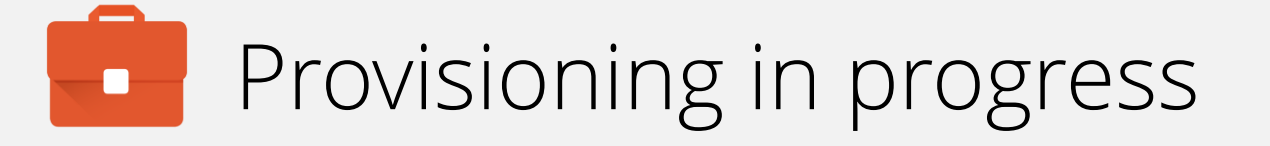

The device will set the device owner and continue the provisioning process.

This may take a few minutes.

## •

### Set up work device

Setting the device owner...

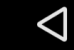

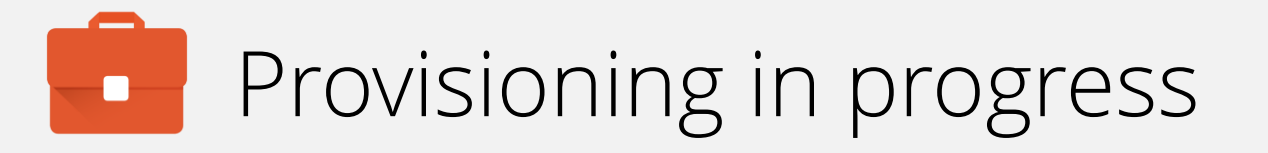

AirWatch will finalise Android enterprise account setup and automatically continue to the final step.

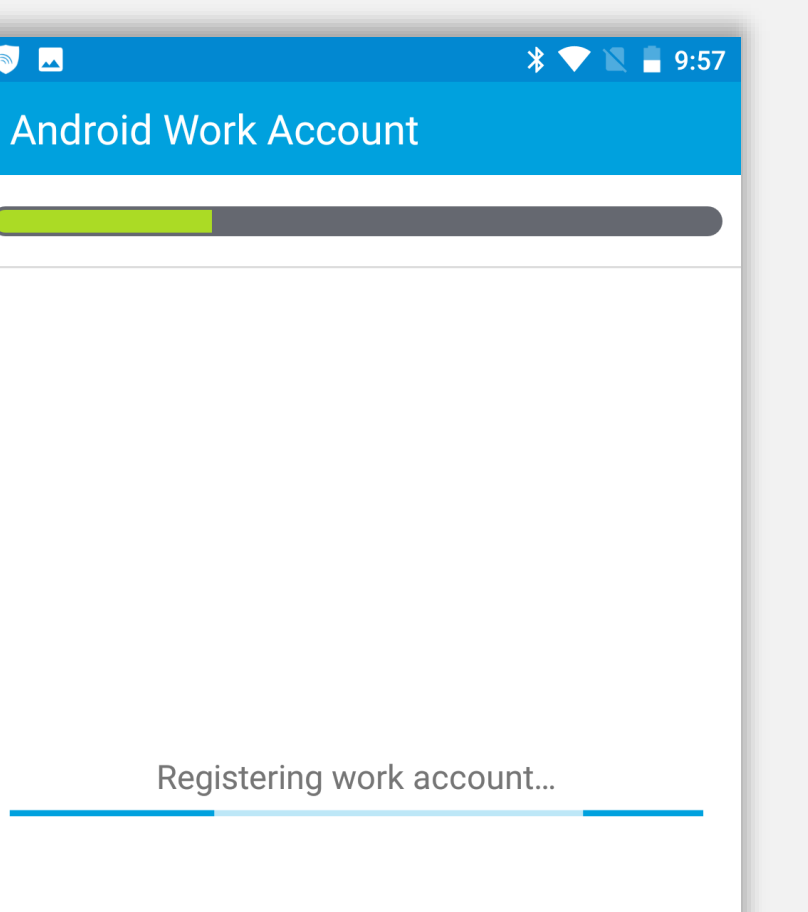

Ο

 $\triangleleft$ 

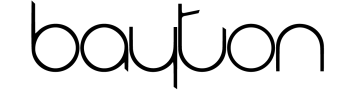

🔊 🗖

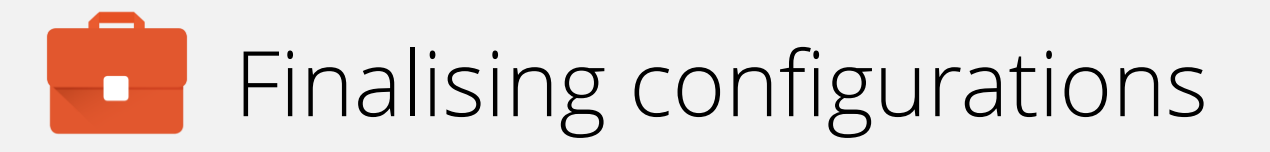

AirWatch will retrieve any further assigned profiles and complete configuration.

Please wait while we retrieve your enterprise settings

0

\* 💎

9:57

bayton

 $\bigtriangledown$ 

💿 🗔 🖸

Secure

## Configuration complete

The device has now completed initial configuration and will continue to pull down settings, applications and resources in the background if assigned.

- You may tap the home (O) button to leave the DPC.
- If a passcode policy has been configured, you will be prompted to set one up shortly.

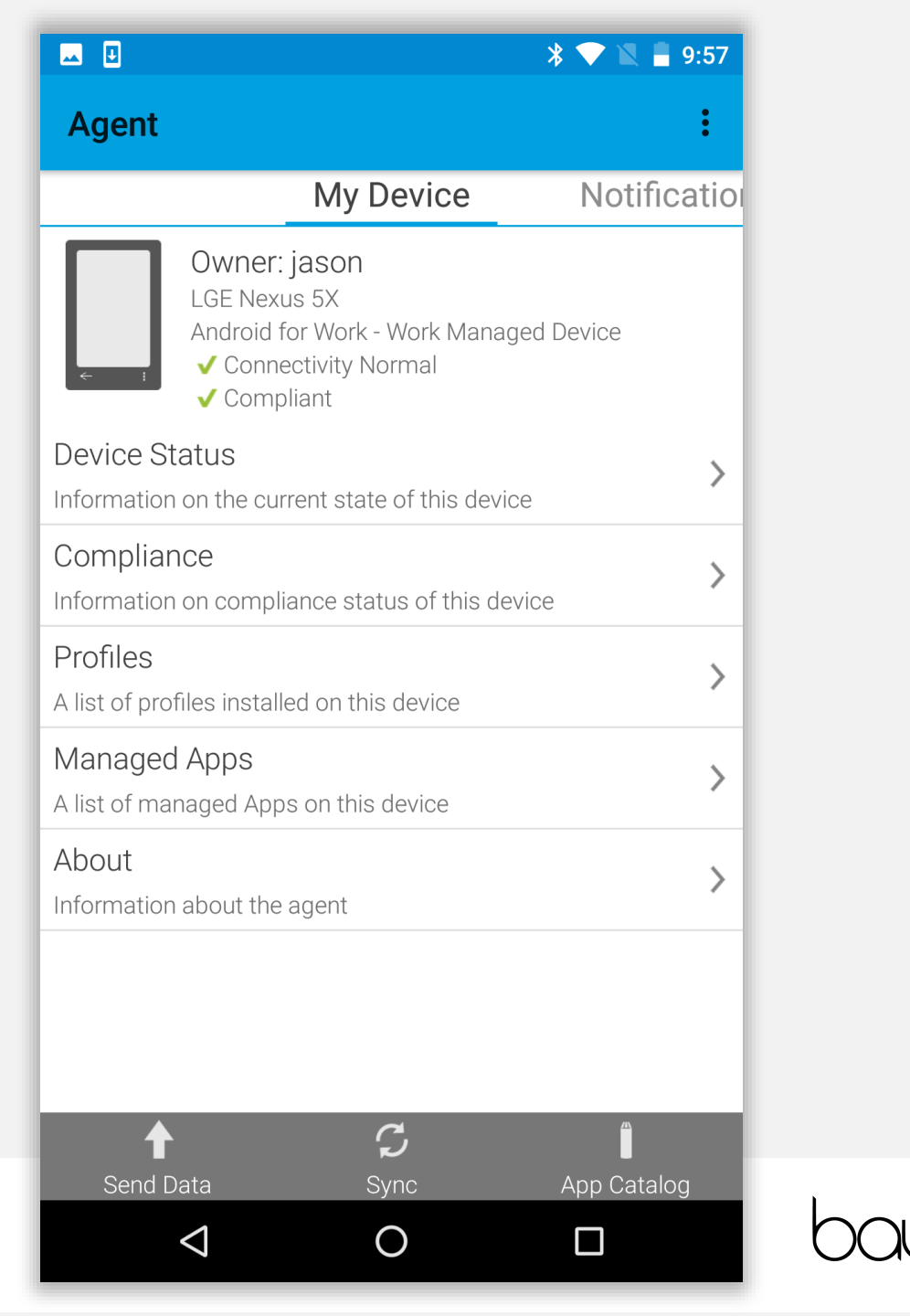

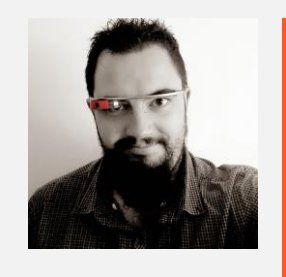

Jason Bayton

bayton.org
/in/jasonbayton
@jasonbayton
+JasonBaytonX
jason@bayton.org

Updates to this document can be found here: Android enterprise provisioning guides